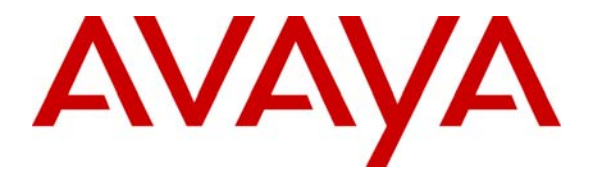

Avaya Solution & Interoperability Test Lab

# **Application Notes for LumenVox Speech Engine with Avaya** Voice Portal – Issue 1.0

#### Abstract

These Application Notes describe the configuration steps required to integrate the LumenVox Speech Engine with Avaya Voice Portal. The LumenVox Speech Engine is a standards-based speech recognizer that supports multiple languages and can perform speech recognition on audio data from any audio source. It also provides speech application developers with a development and runtime platform, allowing for dynamic language, grammar, audio format, and logging capabilities to customize every step of an application.

Information in these Application Notes has been obtained through DevConnect compliance testing and additional technical discussions. Testing was conducted via the DevConnect Program at the Avaya Solution and Interoperability Test Lab.

## 1. Introduction

These Application Notes describe the configuration steps required to integrate the LumenVox Speech Engine with Avaya Voice Portal. The LumenVox Speech Engine is a standards-based speech recognizer that supports multiple languages and can perform speech recognition on audio data from any audio source. It also provides speech application developers with a development and runtime platform, allowing for dynamic language, grammar, audio format, and logging capabilities to customize every step of an application.

**Figure 1** illustrates the configuration used for testing. In this configuration, Avaya Voice Portal interfaces with Avaya Communication Manager via H.323 and the LumenVox Speech Engine via Media Resource Control Protocol (MRCP). VoiceXML (VXML) scripts were run by Avaya Voice Portal and used the automatic speech recognition (ASR) engine in the LumenVox Speech Engine. Since the LumenVox Speech Engine does not support text-to-speech (TTS), an optional third-party TTS engine may be used if required by the application. A TTS engine was used during testing.

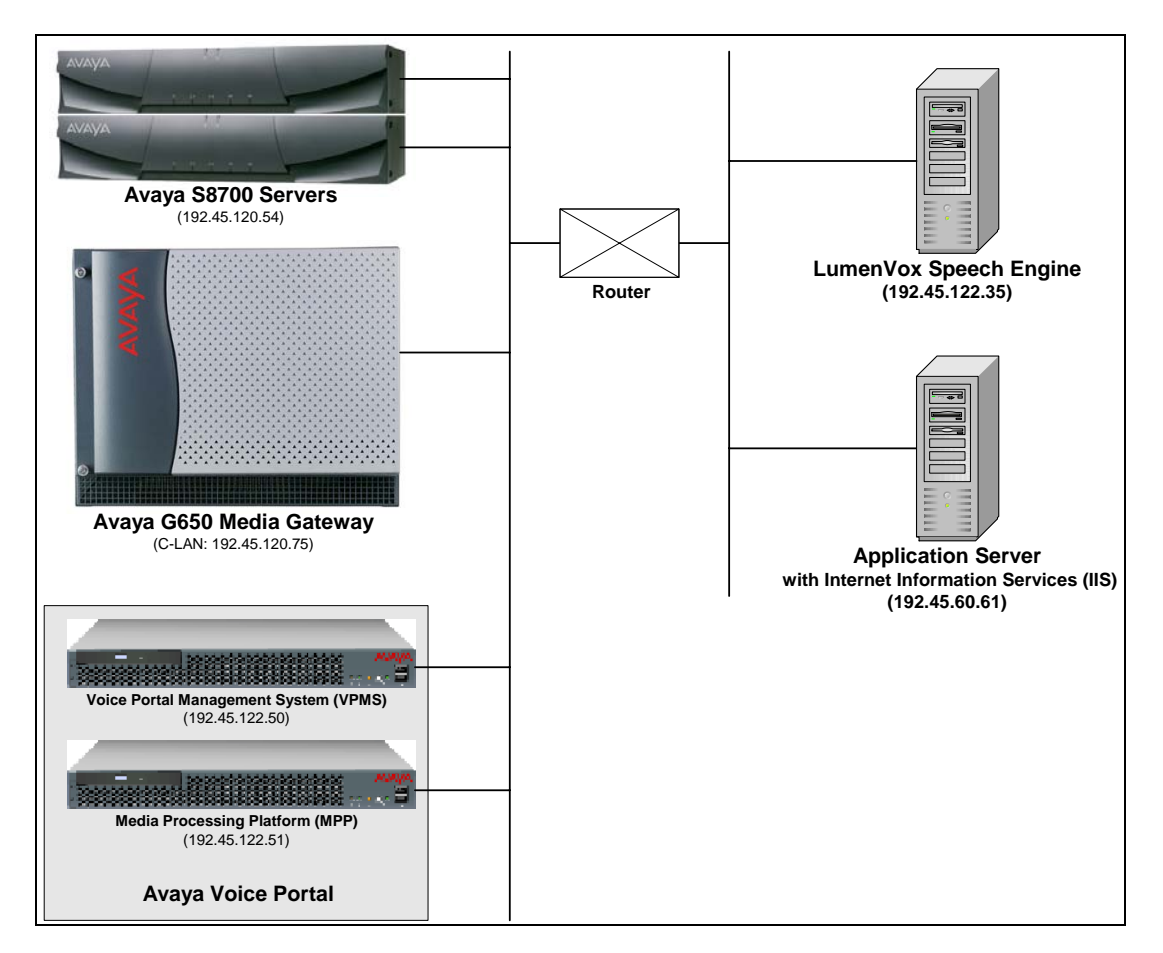

Figure 1: Configuration with Avaya Voice Portal and the LumenVox Speech Engine

#### 1.1. Equipment and Software Validated

The following equipment and software were used for the sample configuration:

| Equipment                                | Software                                      |
|------------------------------------------|-----------------------------------------------|
| Avaya Voice Portal                       | 4.0.0.2901                                    |
| Avaya S8700 Servers with an Avaya G650   | Avaya Communication Manager 4.0               |
| Media Gateway                            | (R014x.00.1.731.2)                            |
| LumenVox Speech Engine                   | 8.0.301                                       |
| LumenVox MRCP Server                     | 8.0.301                                       |
| LumenVox License Server                  | 8.0.301                                       |
| Application Server – HTTP Server running | Microsoft Internet Information Services (IIS) |
| Windows Server 2003                      | 5.1                                           |

# 2. Configure Avaya Communication Manager

This section describes the configuration of H.323 stations and the IP codec set for Avaya Voice Portal. This configuration also requires a C-LAN and Media Processor board for IP communication. This configuration is outside the scope of these application notes, but the reader may refer to [1] and [2] for additional information.

From the System Access Terminal (SAT), add an H.323 station for Avaya Voice Portal. A call to this station will be routed to Avaya Voice Portal which will run a VXML script that uses the LumenVox Speech Engine. In the station form, set the **Type** to *7434ND*, provide a descriptive **Name**, set the **Security Code**, and set the **IP SoftPhone** field to *y*.

```
add station 23802
                                                          Page 1 of
                                                                        6
                                   STATION
Extension: 23802
                                       Lock Messages? n
                                                                    BCC: 0
    Type: 7434ND
                                       Security Code: XXXXX
                                                                     TN: 1
    Port: S00059
                                     Coverage Path 1:
                                                                     COR: 1
    Name: VP 192.45.122.50
                                     Coverage Path 2:
                                                                     COS: 1
                                    Hunt-to Station:
STATION OPTIONS
                                         Time of Day Lock Table:
            Loss Group: 2
                                 Personalized Ringing Pattern: 1
            Data Module? n
                                              Message Lamp Ext: 23802
         Display Module? y
       Display Language: english
                                               Coverage Module? n
         Survivable COR: internal
                                              Media Complex Ext:
  Survivable Trunk Dest? y
                                                  IP SoftPhone? y
                                             IP Video Softphone? n
```

**Figure 2: Station Form** 

In the IP codec set form associated with the IP network region of the H.323 station, configured in **Figure 2**, set the **Audio Codec** field to the appropriate value. In this configuration, *G.711MU* was used.

```
change ip-codec-set 1

IP Codec Set

Codec Set: 1

Audio Silence Frames Packet

Codec Suppression Per Pkt Size(ms)

1: G.711MU n 2 20

2:

3:

4:
```

#### Figure 3: IP Codec Set Form

Solution & Interoperability Test Lab Application Notes ©2008 Avaya Inc. All Rights Reserved.

## 3. Configure Avaya Voice Portal

This section covers the administration of Avaya Voice Portal. The following Avaya Voice Portal configuration steps will be covered:

- Configuring an H.323 VoIP connection
- Adding an MPP server
- Configuring the VoIP audio format (mu-law or a-law)
- Adding a speech server
- Adding applications
- Starting the MPP server

Avaya Voice Portal is configured via the Voice Portal Management System (VPMS) web interface. To access the web interface, enter http://<ip-addr>/VoicePortal as the URL in an internet browser, where <ip-addr> is the IP address of the VPMS. Log in using the Administrator user role. The screen shown in **Figure 4** is displayed.

**Note:** All of the screens in this section are shown after the Avaya Voice Portal had been configured. The user should save the screen parameters as Avaya Voice Portal is configured.

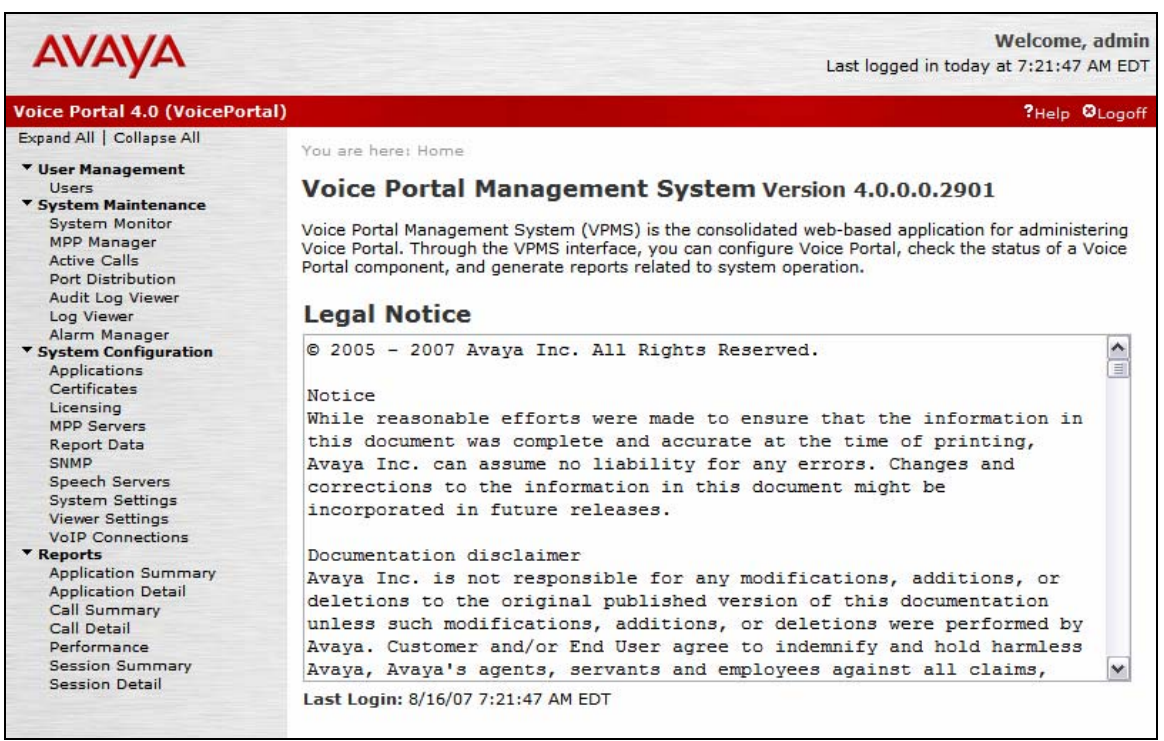

Figure 4: VPMS Main Screen

**Configure the H.323 VoIP Connection.** To configure an H.323 connection, navigate to the **VoIP Connections** page and then click on the **H.323** tab. In the H.323 Connection page shown in **Figure 5**, set the **Gatekeeper Address** to the IP address of the C-LAN in the Avaya G650 Media Gateway and the **Gatekeeper Port** to *1719*. Next, configure the stations for Avaya Voice Portal, which map to the 7434ND stations configured in Avaya Communication Manager. In addition, set the **Password** for the stations and set the **Station Type** to *Inbound and Outbound*. In this configuration, only station 23802 was mapped to the Avaya Voice Portal application that used the LumenVox Speech Engine.

| AVAYA                                                                                                    |                                                                                                    |                                                            | Welcome, admin<br>Last logged in today at 9:46:27 AM EST |
|----------------------------------------------------------------------------------------------------|----------------------------------------------------------------------------------------------------|------------------------------------------------------------|----------------------------------------------------------|
| Voice Portal 4.0 (VoicePor                                                                                                    | tal)                                                                                                    |                                                            | ?Help ⊗Logoff                                            |
| Expand All   Collapse All                                                                                                    | You are here: <u>Home</u> > Syste                                                                                | em Configuration > <u>VoIP Conne</u>                       | ections > Change H.323 Connection                        |
| User Management<br>Users     System Maintenance<br>System Monitor<br>MPP Manager<br>Active Calls<br>Port Distribution<br>Log Viewer<br>Alarm Manager     System Configuration         | Change H.323 Co<br>Use this page to change the<br>Name:<br>Gatekeeper Address:                                   | configuration of an H.323 con<br>devcon14<br>192.45.120.75 | nnection.                                                |
| Applications<br>Certificates<br>Licensing<br>MPP Servers<br>Report Data                                                                                                    | Gatekeeper Port:<br>Media Encryption:                                                                            | 1719<br>③ Yes ○ No                                         |                                                          |
| SNMP<br>Speech Servers<br>System Settings                                                                                                    | New Stations                                                                                                    |                                                            |                                                          |
| Viewer Settings<br>VoIP Connections<br><b>Reports</b><br>Application Summary<br>Application Detail<br>Call Summary<br>Call Detail<br>Performance<br>Session Summary<br>Session Detail | From<br>Station:<br>Password:<br>Same P<br>Use seq<br>Station Type:<br>Inbound and<br>Inbound Onl<br>Maintenance | To<br>assword<br>juential passwords<br>Outbound<br>y<br>e  | Add                                                      |
|                                                                                                    | Configured Stations (M                                                                                           | for Maintenance, I for Inbo                                | ound Only)<br>Remove                                     |
|                                                                                                    | Save Apply Cano                                                                                                  | cel Help                                                   |                                                          |

Figure 5: H.323 Connection

**Add an MPP Server.** Add the MPP server by navigating to the **MPP Servers** page by selecting the option from the left pane. In the MPP Server configuration page, specify a descriptive name and the **Host Address** of each MPP server. Also, specify the **Maximum Simultaneous Calls** supported by each MPP server. **Figure 6** shows the configuration for the MPP server.

| AVAYA                                                                                                    |                                                                                                    | Welcome, admii<br>Last logged in today at 9:46:27 AM ES                                                                                                    |
|----------------------------------------------------------------------------------------------------|----------------------------------------------------------------------------------------------------|----------------------------------------------------------------------------------------------------|
| Voice Portal 4.0 (VoicePor                                                                                                    | tal)                                                                                                    | ?Help &Logofi                                                                                                    |
| <ul> <li>Voice Portal 4.0 (VoicePor</li> <li>Expand All   Collapse All</li> <li>Users</li> <li>System Maintenance</li> <li>System Monitor</li> <li>MPP Manager</li> <li>Active Calls</li> <li>Port Distribution</li> <li>Log Viewer</li> <li>Alarm Manager</li> <li>System Configuration</li> <li>Applications</li> <li>Certificates</li> <li>Licensing</li> <li>MPP Servers</li> <li>Report Data</li> <li>SIMP</li> <li>Speech Servers</li> <li>System Settings</li> <li>VoIP Connections</li> <li>Reports</li> <li>Application Summary</li> <li>Application Detail</li> <li>Call Summary</li> <li>Call Detail</li> <li>Performance</li> <li>Session Detail</li> </ul> | tal)<br>You are here: <u>Home</u> > System<br><b>Change MPP Serve</b><br>Use this page to change the of<br>Thresholds. Do not set Trace<br>system might experience per<br>Finest only when you are trou<br>Name:<br>Host Address:<br>Network Address (VoIP):<br>Network Address (VoIP):<br>Network Address (MRCP):<br>Maximum Simultaneous Calls<br>Restart Automatically:<br>MPP Certificate<br>Owner: CN=mpp1, O=Avaya, 0<br>Issuer: CN=mpp1, O=Avaya, 0<br>Serial Number: afb12d5et<br>Valid from: Mon Jun 25:<br>Certificate fingerprints<br>MD5: 80:83:03:<br>SHA: d8:10:66:1 | Pleip Ologof         configuration > MPP Servers > Change MPP Server         er         configuration of an MPP. Take care when changing the MPP Trace Logging Levels to Finest if your Voice Portal system has heavy call traffic. The formance issues if Trace Levels are set to Finest. Set Trace Levels to ubleshooting the system.         mpp1         192.45.122.51         < Default>         < Default>         ::       15         O' Yes       No |
|                                                                                                    | Categories and Trace Lev                                                                                                    | els >                                                                                                    |

**Figure 6: MPP Server** 

**Configure the VoIP Audio Format.** The **VoIP Audio Format** for the MPP server is configured in the **VoIP Settings** screen. The **MPP Native Format** field in **Figure 7** is set to *audio/basic* for mu-law.

| Αναγα                                                                                                    | Welcome, admin<br>Last logged in 1/30/08 at 5:03:25 PM EST                                                                                                    |
|----------------------------------------------------------------------------------------------------|----------------------------------------------------------------------------------------------------|
| Voice Portal 4.0 (VoicePortal)                                                                                            | ?Help ଔLogoff                                                                                                    |
| Expand All   Collapse All                                                                                                 | You are here: Home > System Configuration > MPP Servers > VoIP Settings                                                                                                    |
| ▼ User Management<br>Users<br>▼ System Maintenance                                                                        | VoIP Settings                                                                                                    |
| System Monitor<br>MPP Manager<br>Active Calls<br>Port Distribution<br>Log Viewer<br>Alarm Manager<br>System Configuration | Voice over Internet Protocol (VoIP) is the process of sending voice data through a<br>network using one or more standard protocols such as H.323 and Real-time<br>Transfer Protocol (RTP). Use this page to configure parameters that affect how<br>voice data is transferred through the network. Note that if you make any changes<br>to this page, you must restart all MPPs. |
| Applications                                                                                                    | Port Danger                                                                                                    |
| Licensing<br>MPP Servers                                                                                                  | Low High                                                                                                    |
| Report Data<br>SNMP                                                                                                    | UDP: 30000 30999                                                                                                    |
| Speech Servers<br>System Settings                                                                                         | TCP: 31000 31999                                                                                                    |
| Viewer Settings<br>VoIP Connections<br><b>Reports</b>                                                                     | MRCP: 32000 32999                                                                                                    |
| Application Summary                                                                                                    | RTCP Monitor Settings                                                                                                    |
| Call Summary                                                                                                    | Host Address:                                                                                                    |
| Call Detail<br>Performance<br>Session Summary                                                                             | Port:                                                                                                    |
| Session Detail                                                                                                    | VotD Audio Formate                                                                                                    |
|                                                                                                    | MPP Native Format: audio/basic                                                                                                    |
|                                                                                                    | QoS Parameters                                                                                                    |
|                                                                                                    | H.323: 6 46                                                                                                    |
|                                                                                                    | SIP: 6 46                                                                                                    |
|                                                                                                    | RTSP: 6 46                                                                                                    |
|                                                                                                    | Out of Service Threshold (% of VoIP Resources)<br>Trigger Reset                                                                                                    |
|                                                                                                    | Warn: 10 0                                                                                                    |
|                                                                                                    | Error: 20 10                                                                                                    |
|                                                                                                    | Fatal: 70 50                                                                                                    |
|                                                                                                    | Save Apply Cancel Help                                                                                                    |

**Figure 7: VoIP Settings** 

Add an ASR Server. To configure the ASR server, click on Speech Servers in the left pane, select the ASR tab, and then click Add. For the LumenVox Speech Engine, the Engine Type should be set to *IBM WVS*. Set the Network Address field to the IP address of the LumenVox Speech Engine and select the desired Languages to be supported. The other fields were set to their default values.

| AVAYA                                                                                                  |                                                                                           | Welcome, adm<br>Last logged in today at 9:40:03 AM E                         |  |  |
|----------------------------------------------------------------------------------------------------|-------------------------------------------------------------------------------------------|------------------------------------------------------------------------------|--|--|
| /oice Portal 4.0 (VoicePor                                                                             | tal)                                                                                      | ?Help ©Log                                                                   |  |  |
| Expand All   Collapse All                                                                              | You are here: Home > System Configuratio                                                  | m > <b>Speech Servers</b> > Add ASR Server                                   |  |  |
| <ul> <li>User Management</li> <li>Users</li> <li>System Maintenance</li> <li>Sustem Masiles</li> </ul> | Add ASR Server                                                                            |                                                                              |  |  |
| MPP Manager<br>Active Calls<br>Port Distribution                                                       | Use this page to configure Voice Portal to o<br>that after adding an ASR server, you must | communicate with a new ASR server. Note<br>restart all MPPs.                 |  |  |
| Log Viewer                                                                                             | Name:                                                                                     | LumenVox ASR                                                                 |  |  |
| Alarm Manager<br>System Configuration                                                                  | Engine Type:                                                                              | IBM WVS                                                                      |  |  |
| Applications<br>Certificates                                                                           | Network Address:                                                                          | 192.45.122.35                                                                |  |  |
| Licensing<br>MPP Servers                                                                               | Base Port:                                                                                | 554                                                                          |  |  |
| Report Data                                                                                            | Total Number of Licensed ASR Resources:                                                   | 4                                                                            |  |  |
| Speech Servers                                                                                         | MRCP Ping Interval:                                                                       | 15 second(s)                                                                 |  |  |
| System Settings<br>Viewer Settings                                                                     | MRCP Response Timeout:                                                                    | 4 second(s)                                                                  |  |  |
| VoIP Connections     Reports                                                                           | New Connection per Session:                                                               | ⊙ Yes ○ No                                                                   |  |  |
| Application Summary<br>Application Detail                                                              | RTSP URL:                                                                                 | 192.45.122.35/media/recognizer                                               |  |  |
| Call Summary<br>Call Detail<br>Performance                                                             |                                                                                           | Chinese(Simplified) zh-CN<br>English(UK) en-GB<br>English(Australian) en All |  |  |
| Session Summary<br>Session Detail                                                                      | Languages:                                                                                | English(US) en-US                                                            |  |  |
|                                                                                                    |                                                                                           | German de-DE                                                                 |  |  |

Figure 8: ASR Speech Server

**Add a TTS Server.** Although the LumenVox Speech Engine does not support a TTS engine, a third-party TTS server that is supported by Avaya Voice Portal may be added in the TTS tab under the **Speech Servers** option in the left pane if it is required by the Avaya Voice Portal application. For further instructions on how to add a TTS server to Avaya Voice Portal, refer to [4].

Add an Application. On the Applications page, add an Avaya Voice Portal application. Specify a Name for the application, set the MIME Type field to the appropriate value (e.g., VoiceXML), and set the VoiceXML URL field to point to a VoiceXML application hosted in the application server. Next, specify the type of ASR and TTS servers to be used by the application and the called number that invokes the application. The Applications screen is shown in Figure 9.

| AVAYA                                                                                                    | Welcome, admin<br>Last logged in today at 9:40:03 AM EST                                                                                                    |
|----------------------------------------------------------------------------------------------------|----------------------------------------------------------------------------------------------------|
| Voice Portal 4.0 (VoicePor                                                                                                    | al) ?Help ØLogoff                                                                                                    |
| Expand All   Collapse All<br>Verse Management<br>Users<br>Verse Maintenance<br>System Monitor<br>MPP Manager<br>Active Calls<br>Port Distribution<br>Log Viewer<br>Alarm Manager<br>Verse Configuration<br>Applications<br>Certificates | You are here: <u>Home</u> > System Configuration > <u>Applications</u> > Change Application<br><b>Change Application</b><br>Use this page to change the configuration of a VoiceXML or CCXML application.<br>Name: DevconTest<br>MIME Type: VoiceXML v<br>VoiceXML URL: <u>http://192.45.60.61/avptestapp/Lumenvox/scripts/VoiceExternal.vxml</u> Verify |
| Licensing<br>MPP Servers                                                                                                    | Speech Servers                                                                                                    |
| Report Data<br>SNMP<br>Speech Servers<br>System Settings<br>Viewer Settings                                                                                                    | ASR: IBM WVS TTS: No TTS<br>English(US) en-US Languages:                                                                                                    |
| ▼ Reports<br>Application Summary<br>Application Detail<br>Call Summary<br>Call Detail<br>Performance<br>Session Summary<br>Session Detail                                                                                               | Application Launch Type:  Inbound Inbound Default Outbound  Number Number Range URI Called Number: Add Remove                                                                                                    |
|                                                                                                    | Speech Parameters > Reporting Parameters >                                                                                                    |
|                                                                                                    | Advanced Parameters >                                                                                                    |
|                                                                                                    | Save Apply Cancel Help                                                                                                    |

**Figure 9: Applications** 

**Start the MPP Server.** Start the MPP server from the **MPP Manager** page shown in **Figure 10**. Select each MPP and then click the **Start** button. After the MPP is started, the **Mode** of the MPP should be *Online* and the **State** should be *Running*.

| Αναγα                                                                                                    | Welcome, admin<br>Last logged in today at 9:46:27 AM EST                                                                                                    |                                                                                         |  |  |  |
|----------------------------------------------------------------------------------------------------|----------------------------------------------------------------------------------------------------|-----------------------------------------------------------------------------------------|--|--|--|
| Voice Portal 4.0 (VoicePortal)                                                                                                    |                                                                                                    | ?Help OLogoff                                                                           |  |  |  |
| Expand All   Collapse All<br>Viser Management<br>Users<br>System Maintenance<br>System Monitor<br>MPP Manager<br>Active Calls<br>Port Distribution<br>Log Viewer<br>Alarm Manager<br>System Configuration<br>Applications | You are here: <u>Home</u> > System Maintenance > MPP Manager<br><b>MPP Manager (12/10/07 10:56:22 AM EST)</b><br>This page displays the current state of each MPP in the Voice Po<br>the state and mode commands, select one or more MPPs. To en<br>commands, the selected MPPs must also be stopped.<br>Last Poll: 1 | Refresh<br>ortal system. To enable<br>hable the mode                                    |  |  |  |
| Certificates<br>Licensing<br>MPP Servers<br>Report Data<br>SNMP<br>Speech Servers<br>System Settings<br>Viewer Settings                                                                                                   | Server Name     Mode     State     Config     Auto<br>Restart     Restart<br>Today       mpp1     Online     Stopped     None     No     No                                                                                                    | Schedule<br>RecurringActive Calls<br>InNone000Restart/Reboot<br>Options                 |  |  |  |
| VoIP Connections<br>VoIP Connections<br><b>Reports</b><br>Application Summary<br>Application Detail<br>Call Summary<br>Call Detail<br>Performance<br>Session Summary<br>Session Detail                                    | Start     Stop     Restart     Reboot     Halt     Cancel       Mode Commands     Offline     Test     Online                                                                                                    | <ul> <li>One server at a time</li> <li>All selected servers at the same time</li> </ul> |  |  |  |

Figure 10: MPP Manager

## 4. Configure LumenVox Speech Engine

This section covers the configuration required for the LumenVox Speech Engine. These changes are contained in the mrcp.config file. The required changes are highlighted in **bold**. Refer to [5] for a complete reference for the LumenVox Speech Engine.

```
#-
# this is the config file used by the Lumenvox Mrcp Server.
# the format is very simple.
 lines starting with '#' are comments and are ignored.
#
# blank lines are also ignored.
# valid lines have the format 'param = value'.
# spaces are stripped from beginning of the line and
 from around the equal sign.
#
# PLEASE NOTE that the parameter names are case-sensitive.
#
#
#
# custom Log file name for the mrcp server
# - -
             -----
mrcp server log
                     = MRCP Log Avaya.txt
#-----
              # this is the only parameter that you really NEED to set.
# all the others have acceptable defaults.
# replace this number with your machine's IP address.
#
mrcp server ip
                      = 192.45.122.35
#-----
# this parameter sets the TCP port on which the server will listen
# for incoming RTSP requests.
                           # - - -
mrcp server port = 554
# this parameter is the lowest numbered UDP port that will be used
# for RTP and RTCP. two sequentially numbered ports will be used
# per resource, one for RTP and the next for RTCP.
# rtpbase must be an even number.
#-
                            mrcp server rtpbase = 49922
# the maximum number of concurrent connections allowed.
# can't be more than the number of resources. Atleast one
# resource per connection
#
mrcp server connmax = 100
```

```
_____
# the maximum number of concurrent resources.
# practically speaking, this number can not be greater than the
# number of port licenses you have for your SRE.
#---
mrcp server resmax = 200
                       _____
# if you are running the MrcpServer and SRE on different machines,
# set this value to the IP address of the machine that is running
# the SRE.
                #
sre ip = 192.45.122.35
#----
                                   # set this value to the license type used by the speech
# recognizer. Its poissible values can be:
# Auto - picks whatever license is available
# VoxLite - picks only voxlite license
# SpeechPort - picks only full speech port license
#-----
license_type = Auto
# this is the time in seconds since the last request received
# after which a session will automatically timeout.
sess timeout sec = 200
#-
# enable_logging = 1(default) or 0
enable_logging = 1
#-----
                               # enable_sre_logging = 1 or 0 (default)
# enable or disable logging of response files in the Lang\Responses
# Directory of of the Speech Recognition Engine
#-
enable sre logging = 1
#------
                               #the ASR resource name string, such as "recognizer"(default) ,
# "asr", etc
# - - -
            _____
resource_string
                = media/recognizer
#----
           _ _ _ _ _ _
                ----
                                 # enable_inc_reco_cseq = 1 or 0 (default)
# During RECOGNIZE session request, the CSeq will be increment for
# event including START-OF-SPEECH, RECOGNITION-COMPLETE if
# enable_inc_reco_cseq sets to 1. If this value sets to 0, the CSeq
# will not be increment for those events which will be the same as
# the RECOGNIZE methos's CSeq.
#
                            enable inc reco cseq = 0
# Default LumenVox Engine Specific Streaming Parameters
#----
dtmf_payload_type=96
choose_model =1
enable lattice scoring =1
initial_silence_trimmed = 0
speech complete timeout =800
wind back time =1000
burst thrsld =30
```

JAO; Reviewed: SPOC 3/10/2008

Solution & Interoperability Test Lab Application Notes ©2008 Avaya Inc. All Rights Reserved.

```
end_of_speech_timeout=20000
#nbest_length=4
confidence_thrsld=45
sensitivity_lvl=50
#speed_vs_accuracy=11 # not used at this time
#dtmf_term_char=#
no_input_timeout=10000
dtmf_termination_timeout=50000
recognizer_start_timers=true
recognition_timeout=60000
dtmf_inter_digit_timeout=5000
snr_sensitivity_lvl=50
save_waveform=false
waveform_url_location=file:///c:/
barge_in_timeout=150000
```

Figure 11: mrcp.config File

## 5. Interoperability Compliance Testing

This section describes the interoperability compliance testing used to verify Avaya Voice Portal VXML applications that use the ASR engine in the LumenVox Speech Engine. This section covers the general test approach and the test results.

#### 5.1. General Test Approach

The interoperability compliance test included feature and serviceability testing. The feature testing focused placing calls to Avaya Voice Portal that ran VoiceXML applications that use ASR engine in the LumenVox Speech Engine and the LumenVox MRCP Server. The testing verified speech and DTMF tone recognition.

The serviceability testing focused on verifying the ability of the LumenVox Speech Engine to recover from adverse conditions, such as power failures and disconnecting cables to the IP network.

#### 5.2. Test Results

All test cases passed. Avaya Voice Portal was successful in running applications that use the ASR engine of the LumenVox Speech Engine.

## 6. Verification Steps

This section provides the verification steps that may be performed to verify that Avaya Voice Portal can run IVR applications that use the LumenVox Speech Engine.

1. From the VPMS web interface, verify that the MPP server is online and running in the **MPP Manager** page shown in **Figure 12**.

| Welcom<br>Last logged in today at 9:46:                                                                                                    |                                                                                                    |                                                                                                    |  |  |
|----------------------------------------------------------------------------------------------------|----------------------------------------------------------------------------------------------------|----------------------------------------------------------------------------------------------------|--|--|
| Voice Portal 4.0 (VoicePort                                                                                                    | tal)                                                                                                    | ?Help ©Logoff                                                                                                    |  |  |
| Expand All   Collapse All<br>Vuser Management<br>Users<br>System Maintenance<br>System Monitor<br><u>MPP Manager</u><br>Active Calls<br>Port Distribution<br>Log Viewer<br>Alarm Manager<br>System Configuration<br>Applications<br>Certificates<br>Licensing | You are here: <u>Home</u> > System Maintenance > MPP Manager<br>MPP Manager (12/10/07 11:04:24 AM ES<br>This page displays the current state of each MPP in the Voice<br>the state and mode commands, select one or more MPPs. To<br>commands, the selected MPPs must also be stopped.<br>Last Poll<br>Server Name Mode State Config Auto Resta<br>Toda | T) Refresh Portal system. To enable enable the mode  12/10/07 11:04:21 AM EST rt Schedule Active Calls v Recurring In Out |  |  |
| MPP Servers<br>Report Data<br>SNMP<br>Speech Servers<br>System Settings<br>Viewer Settings                                                                                                    | mpp1 Online Running OK No 🖉 No 🖉                                                                                                    | None Ø 0 0<br>Restart/Reboot<br>Options                                                                                   |  |  |
| VoIP Connections<br><b>Reports</b><br>Application Summary<br>Application Detail<br>Call Summary<br>Call Detail<br>Performance<br>Session Summary<br>Session Detail                                                                                            | Start Stop Restart Reboot Halt Cancel Mode Commands Offline Test Online                                                                                                    | <ul> <li>One server at a time</li> <li>All selected servers at the same time</li> </ul>                                   |  |  |
|                                                                                                    | Help                                                                                                    |                                                                                                    |  |  |

Figure 12: MPP Manager

2. From the VPMS web interface, verify that the ports on the MPP server are in service in the **Port Distribution** page shown in **Figure 13**.

| Αναγα                                                                           |                                              |                           |                             |                              | Last logged in tod                           | Welcome, admin<br>lay at 9:46:27 AM EST |
|---------------------------------------------------------------------------------|----------------------------------------------|---------------------------|-----------------------------|------------------------------|----------------------------------------------|-----------------------------------------|
| Voice Portal 4.0 (VoicePortal)                                                  |                                              |                           |                             |                              |                                              | ?Help ❷Logoff                           |
| Expand All   Collapse All   User Management                                     | You are here: <u>I</u>                       | <mark>lome</mark> > Sy    | stem Mainte                 | nance > Port                 | Distribution                                 |                                         |
| Users  System Maintenance System Monitor                                        | Port Distribution (12/10/07 11:05:42 AM EST) |                           |                             |                              |                                              |                                         |
| MPP Manager<br>Active Calls<br>Port Distribution                                | This page displ<br>to the MPPs. Yo           | ays inform<br>ou configur | ation about<br>e the teleph | how the tele<br>ony resource | phony resources haves<br>as on the VoIP Conn | ve been distributed<br>ections page.    |
| Alarm Manager                                                                   | Total Ports: 8                               |                           |                             |                              | Last Poll: 12/10/                            | 07 11:05:42 AM EST                      |
| System Configuration     Applications                                           | Port 🗘 Mode                                  | State                     | Port<br>Group               | Protocol                     | Current<br>Allocation                        | Base<br>Allocation                      |
| Certificates                                                                    | 23801 Online                                 | In service                | devcon14                    | H323                         | mpp1                                         |                                         |
| Licensing<br>MDD Servers                                                        | 23802 Online                                 | In service                | devcon14                    | H323                         | mpp1                                         |                                         |
| Report Data                                                                     | 23803 Online                                 | In service                | devcon14                    | H323                         | mpp1                                         |                                         |
| SNMP                                                                            | 23804 Online                                 | In service                | devcon14                    | H323                         | mpp1                                         |                                         |
| Speech Servers                                                                  | 23805 Online                                 | In service                | devcon14                    | H323                         | mpp1                                         |                                         |
| Viewer Settings                                                                 | 23806 Online                                 | In service                | devcon14                    | H323                         | mpp1                                         |                                         |
| VoIP Connections                                                                | 23807 Online                                 | In service                | devcon14                    | H323                         | mpp1                                         |                                         |
| ✓ Reports<br>Application Summary<br>Application Detail                          | 23808 Online                                 | In service                | devcon14                    | H323                         | mpp1                                         |                                         |
| Call Summary<br>Call Detail<br>Performance<br>Session Summary<br>Session Detail | Help                                         |                           |                             |                              |                                              |                                         |

**Figure 13: Port Distribution** 

3. Place a call to an Avaya Voice Portal extension that runs a VXML script that uses the LumenVox Speech Engine. Verify that the application answers the call and that the application is able to recognize the speech and DTMF tones input provided by the caller.

## 7. Support

To contact LumenVox by phone or access their website:

- **Phone:** (877) 977-0707
- Web: <u>http://www.lumenvox.com</u>

# 8. Conclusion

These Application Notes describe the configuration steps required to integrate the LumenVox Speech Engine with Avaya Voice Portal. All feature and serviceability test cases were completed successfully.

# 9. Additional References

This section references the product documentation that is relevant to these Application Notes.

- [1] *Administrator Guide for Avaya Communication Manager*, Document 03-300509, Issue 3.1, February 2007, available at <u>http://support.avaya.com</u>.
- [2] *Feature Description and Implementation for Avaya Communication Manager*, Document 555-245-205, Issue 5, February 2007, available at <u>http://support.avaya.com</u>.
- [3] *Installing and Configuring Avaya Voice Portal 4.0*, June 2007, available at <u>http://support.avaya.com</u>.
- [4] Administering Avaya Voice Portal 4.0, June 2007, available at http://support.avaya.com.
- [5] LumenVox Online Documentation available at http://help.lumenvox.com/Robo/BIN/Robo.dll?tpc=%2Frobo%2Fprojects%2Fspeechengine %2Froot%2Fwelcome.htm&mgr=agm&project=speechengine&wnd=speechengine%7CLum envox&agt=wsm&refer=http%3A%2F%2Fwww.lumenvox.com%2Fsupport%2F&ctxid=sup port

#### ©2008 Avaya Inc. All Rights Reserved.

Avaya and the Avaya Logo are trademarks of Avaya Inc. All trademarks identified by <sup>®</sup> and <sup>TM</sup> are registered trademarks or trademarks, respectively, of Avaya Inc. All other trademarks are the property of their respective owners. The information provided in these Application Notes is subject to change without notice. The configurations, technical data, and recommendations provided in these Application Notes are believed to be accurate and dependable, but are presented without express or implied warranty. Users are responsible for their application of any products specified in these Application Notes.

Please e-mail any questions or comments pertaining to these Application Notes along with the full title name and filename, located in the lower right corner, directly to the Avaya DevConnect Program at <u>devconnect@avaya.com</u>.